Для получения официального ответа и порядка дальнейших действий рекомендуем обратиться напрямую в Банк России через интернет-приемную:

- 1. Зайдите на сайт Банка России, раздел «Интернет-приемная».
- 2. Выберите раздел «Отправить обращение в электронном виде», нажмите на кнопку «Направить обращение».
- 3. В разделе Информационная безопасность выберите пункт «Исключить данные из базы данных Банка России о случаях и попытках совершения операций без согласия клиента»
- 4. Нажмите кнопку «Перейти к оформлению обращения» (внизу страницы).
- 5. Заполните необходимые поля и нажмите кнопку «Продолжить».
- 6. Закончите оформление обращения и отправьте его в Банк России.